Inventory E-Helper Εφαρμογή διαχείρισης αποθήκης & καταστημάτων

# USER MANUAL

+30 210 81 40000 Λαγουμτζή 24 Καλλιθέα 176 71 Αθήνα

www.bris.com.gr

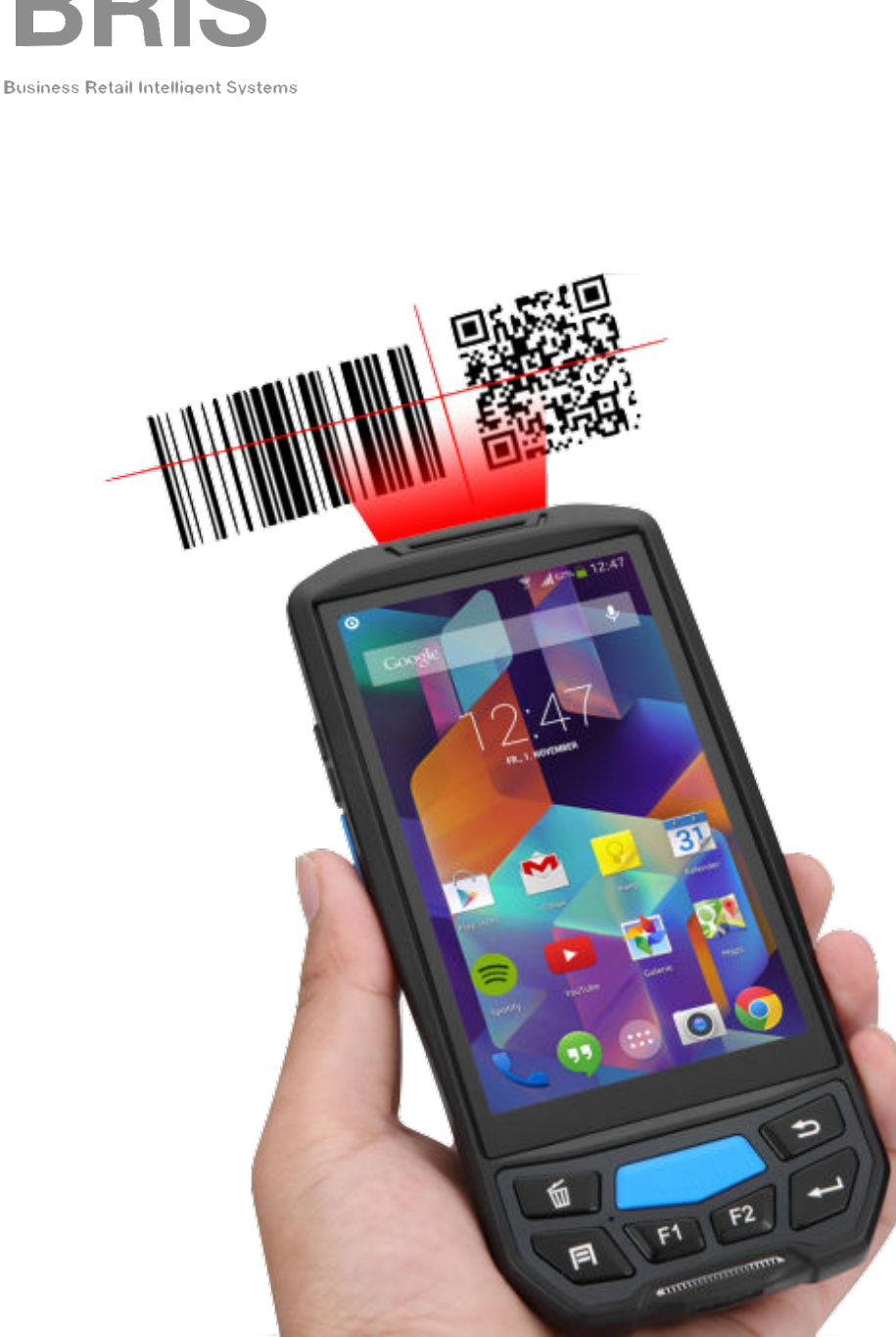

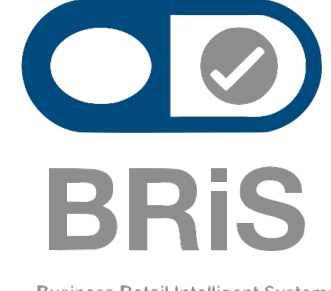

Νέα Android εφαρμογή ειδικά σχεδιασμένη για την απογραφή του καταστήματος σας, τον έλεγχο των προϊόντων σας καθώς και τις παραγγελίες πελατών και προμηθευτών σας

Συμβατή με κάθε Android - PDA & Smartphone από Android 6.0 και πάνω χωρίς περιορισμούς hardware συσκευής

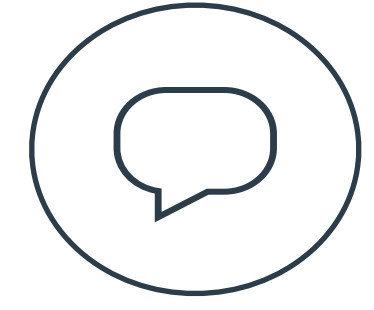

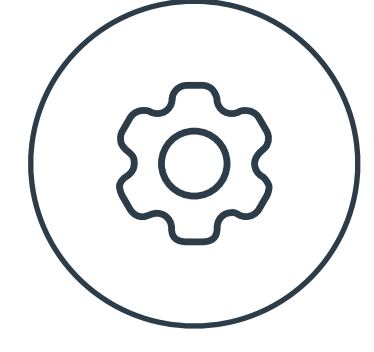

ΈΛΕΓΧΟΣ ΠΡΟΪΌΝΤΩΝ

ΑΠΟΓΡΑΦΗ

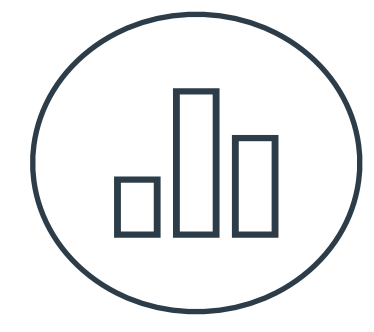

ΑΠΟΣΤΟΛΕΣ & ΠΑΡΑΛΑΒΕΣ

# Έισοδος

PIN

→

## Οθόνη Log in

Βάζουμε τον κωδικό όπου έχουμε ορίσει στην αρχική εγκατάσταση της εφαρμογής

Αυτομάτως μπαίνουμε στην αρχική οθόνη της εφαρμογής και είμαστε έτοιμη να την χρησιμοποιήσουμε

### Κεντρική Οθόνη - Menu

Εδώ βρίσκεται το κεντρικό μενού της εφαρμογής και πατώντας πάνω στα εικονίδια οδηγούμαστε στην λειτουργία πού έχουμε επιλέξει.

Με το πλήκτρο έξοδος κλείνει η εφαρμογή και μπορούμε να μπούμε εκ νέου με τον ίδιο η άλλο κωδικό

Όπως για παράδειγμα τον master κωδικό

### inventory e-helper

# Μενού

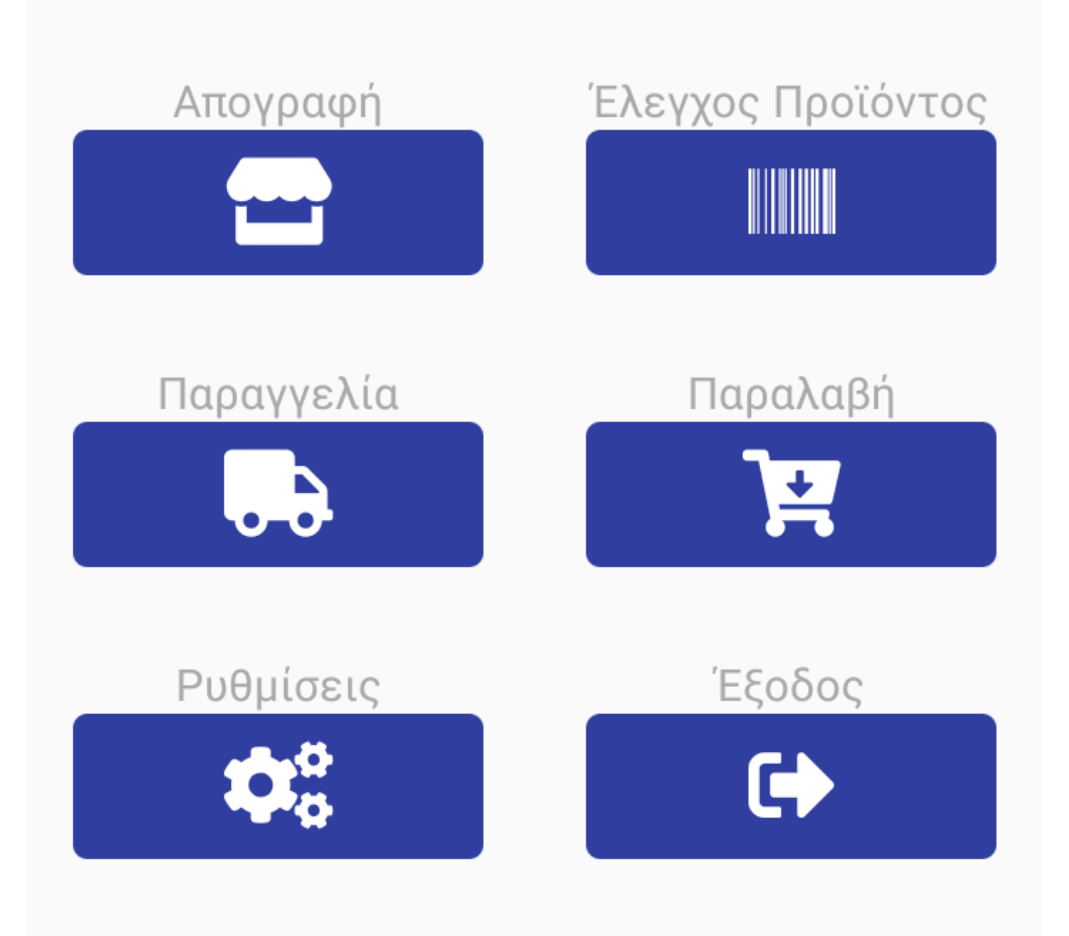

# Απογραφή

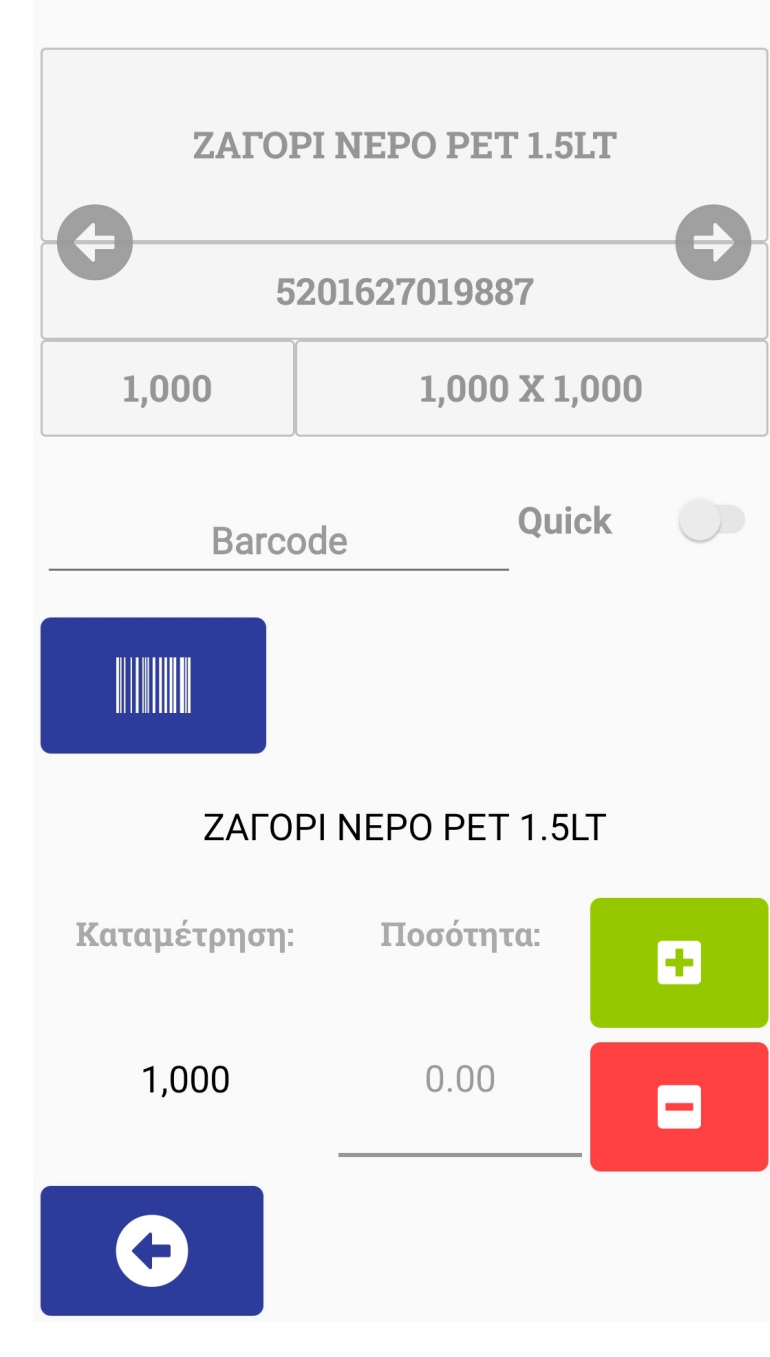

# Απογραφή

Ξεκινώντας διαβάζουμε τα Barcodes και αυτόματα καταχωρούνται στην εφαρμογή, επίσης υπάρχει η δυνατότητα να προσθέσετε και να αφαιρέσετε την ποσότητα την ίδια στιγμή

Δυνατότητα λειτουργίας του με αυτόματη καταχώρησης ποσότητας ή χειροκίνητα

### Έλεγχος Προϊόντων

Δυνατότητας χρήσης της εφαρμογής και σαν price checker

Αναζήτησή του είδους, αλλαγή περιγραφής ή τιμής και αυτόματη ενημέρωση των ειδών

### inventory e-helper

# Έλεγχος Προϊόντων

Barcode

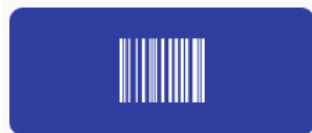

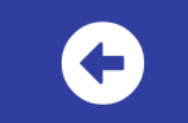

# Παραγγελίες

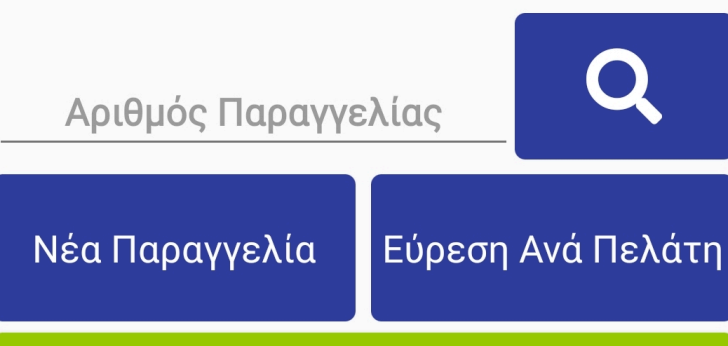

Παραγγελία: n618999068 21/04/21 ΠΕΛΑΤΕΣ ΛΙΑΝΙΚΗΣ

## Παραγγελίες

Εμφανίζονται οι εκρεμμείς παραγγελίες όπου υπάρχουν επίσης δίνεται η δυνατότητα να συμπληρώσεις μια ήδη υπάρχουσα, να την αναζητήσεις, με βάση τον αριθμό της ή με το όνομα του πελάτη

Η να δημιουργήσεις εκείνη την στιγμή μια νέα παραγγελία

# Αναζήτησή Πελάτη

Πατώντας επάνω στα στοιχεία πελάτη μας εμφανίζει την επωνυμία και μπορούμε γα δούμε όλες τις παραγγελίες όπου έχουμε δημιουργήσει στο όνομα του και να τις επεξεργαστούμε

Η δημιουργούμε μια νέα παραγγελία πατώντας κάτω δεξιά

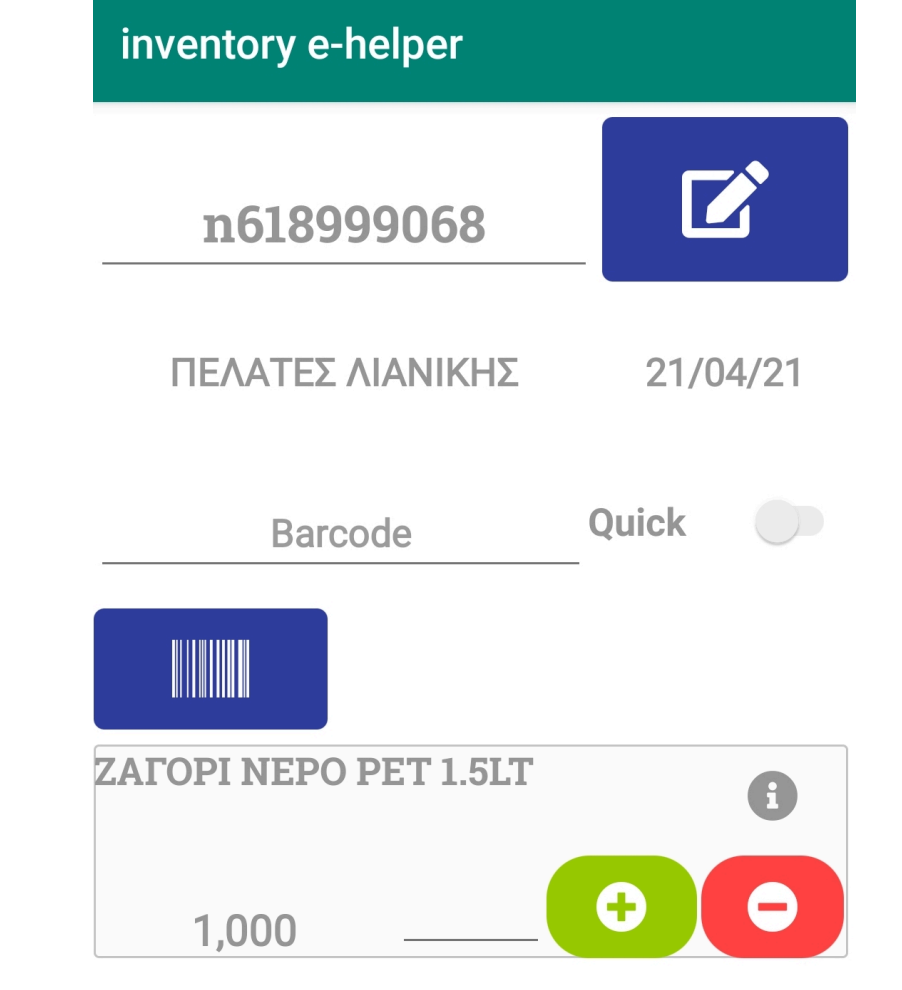

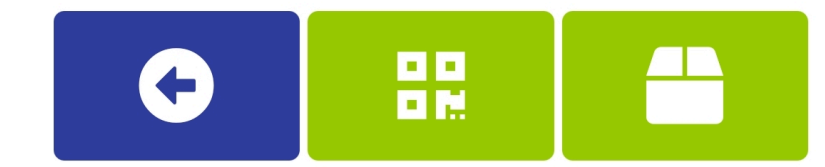

# Παραλαβές

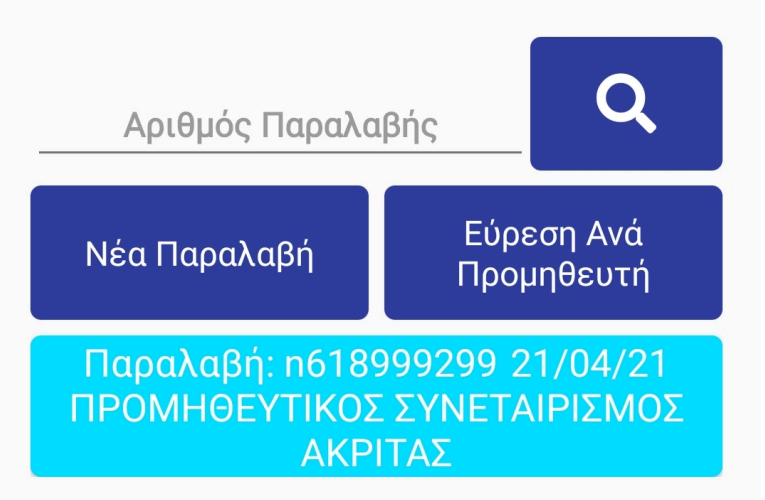

## Παραλαβές

Μπορούμε να αναζητήσουμε μια παραλαβή με βάση τον προμηθευτή η τον αριθμό παραλαβής, ώστε να την διορθώσουμε η να την ελέγξουμε.

Μπορούμε να δημιουργήσουμε μια νέα παραλαβή και με νέα είδη που δεν υπάρχουν στην αποθήκη μας και τα διορθώνουμε από το ERP σύστημα

## Κύριες Ρυθμίσεις

Πατώντας από το κεντρικό μενού την επιλογή ρυθμίσεις μας εμφανίζονται οι διαθέσιμες ρυθμίσεις της εφαρμογής

Επίσης μπορούμε να γυρίσουμε την εφαρμογή σε εργοστασιακές ρυθμίσεις βάζοντας τον κωδικό επιβεβαίωσης

#### inventory e-helper

Ρυθμίσεις Server

Αρχείο Εισόδου/Εξόδου

Ρυθμίσεις Scanner

Εκτυπωτές

Ενημέρωση Αρχείων

Αποστολή Αρχείων

Διαχείριση Αρχείων

A)) and Din Ergáson

Επιστροφή

#### Ενημέρωση Αρχείων

Αποστολή Αρχείων

#### Διαχείριση Αρχείων

Αλλαγή Pin Εισόδου

Αλλαγή Master Pin

Νέα Άδεια Χρήσης

Ενημέρωση Εφαρμογής

Επαναφορά Σε Εργοστασιακή Κατάσταση

Επιστροφή

### Κύριες Ρυθμίσεις

Πατώντας από το κεντρικό μενού την επιλογή ρυθμίσεις μας εμφανίζονται οι διαθέσιμες ρυθμίσεις της εφαρμογής

Επίσης μπορούμε να γυρίσουμε την εφαρμογή σε εργοστασιακές ρυθμίσεις βάζοντας τον κωδικό επιβεβαίωσης

### Ρυθμίσεις Server

Εδώ ορίζουμε τις ρυθμίσεις για την ενημέρωση των αρχείων.

Όλα τα απαιτούμενα αρχεία βρίσκονται σε ένα κοινόχρηστο φάκελο μέσα στο τοπικό δίκτυο

### inventory e-helper

# Ρυθμίσεις Server

Διεύθυνση Δικτύου:

#### 192.168.40.81

Όνομα Φακέλου:

#### emporiko

Όνομα Χρήστη:

#### 123

Συνθηματικό:

....

2

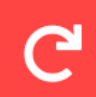

### Αρχεία Εισόδου/Εξόδου

| Τύπος Αρχείου:   | 0          | Json                |
|------------------|------------|---------------------|
|                  |            | Fixed Length        |
| Line Endings:    | 0          | LF                  |
|                  |            | CR LF               |
| Text Encoding:   | 0          | ISO Greek           |
|                  |            | CP Windows Greek    |
|                  | $\bigcirc$ | CP DOS Greek        |
|                  | $\bigcirc$ | Unicode UTF-8       |
|                  |            |                     |
| Αριθμός          |            |                     |
| Υποκαταστηματος: |            | Αριθμος Ιερματικου: |
| 001              |            | 001                 |
|                  |            | a                   |
|                  |            |                     |

### Αρχεία Εσόδου/Εξόδου

### Εδώ ορίζουμε τον τύπο αρχείων που Θα διαβάζει το scanner

Το text encoding και τις γραμματοσειρές όπου Θέλουμε να μας εμφανίζει

Τον αριθμό τερματικών όπου έχουμε στον ίδιο χώρο καθώς και τα υποκαταστήματα

Στις περισσότερες περιπτώσεις οι ρυθμίσεις της εφαρμογής πρέπει να είναι ίδιες με την εικόνα στα αριστερά σας

# Δυνατότητα λειτουργίας του με αυτόματη καταχώρησης ποσότητας ή χειροκίνητα

Μπορείς να χρησιμοποιήσεις και την φωτογραφική κάμερα του smartphone σε περίπτωση που δεν έχετε φορητό τερματικό

### <u>Camera scan</u>

<u>Quick scan</u>

Σε αυτές τις ρυθμίσεις της εφαρμογής ρυθμίζουμε το scanner του φορητου τερματικού σύμφωνα με τις ανάγκες του χρήστη

## Ρυθμίσεις Scanner

**Ρυθμίσεις Scanner Ouick Scan:** Αφαίρεση: Τοποθεσία: Ημερομηνία Λήξης: Camera scan: C

inventory e-helper

### Ενημέρωση Αρχείων

#### Αρχείο Ειδών

Αρχείο Ειδών (Τοπικό)

Αρχείο Πελατών

Αρχείο Προμηθευτών

Αρχείο Παραγγελιών

#### Επιστροφή

### Ενημέρωση Αρχείων

Ο χρήστης έχει την δυνατότητα να στείλει ξεχωριστά η και όλα τα αρχεία στην κεντρική βάση

Να κάνει εξαγωγή σε CSV, Jason ή fixed length

### Ενημέρωση Αρχείων

Ο χρήστης έχει την δυνατότητα να στείλει ξεχωριστά η και όλα τα αρχεία στην κεντρική βάση

Να κάνει εξαγωγή σε

CSV, Jason

ή fixed length

### inventory e-helper

Ενημέρωση Αρχείων

Αρχείο Ειδών (Τοπικό)

Αρχείο Πελατών

Αρχείο Προμηθευτών

Αρχείο Παραγγελιών

Ενημέρωση Όλων

Επιστροφή

### Ρυθμίσεις Εκτυπωτή

Ενεργό:

Mac Address:

NU : NU : NU : NU : NU : NU

### Σύνδεση με εκτυπωτή

Σε περίπτωση που Θέλουμε να τυπώσουμε καρτελάκια τιμών σε εκτυπωτή ετικετών για να τα βάλουμε στα ράφια του καταστήματα μας

Μπορούμε να συνδέσουμε τον φορητό η επιτραπέζιο εκτυπωτή με την MAC Address του εκτυπωτή

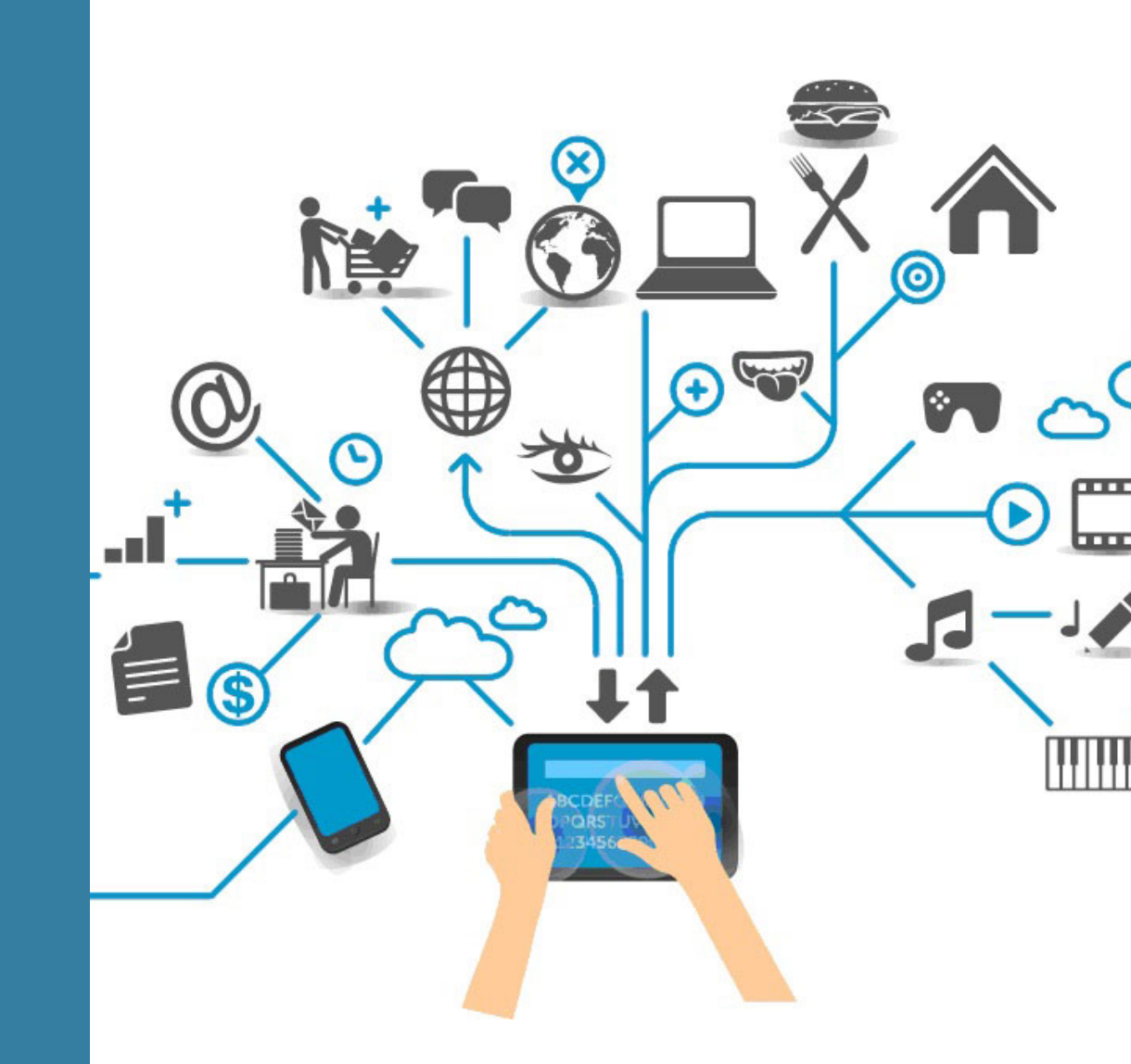

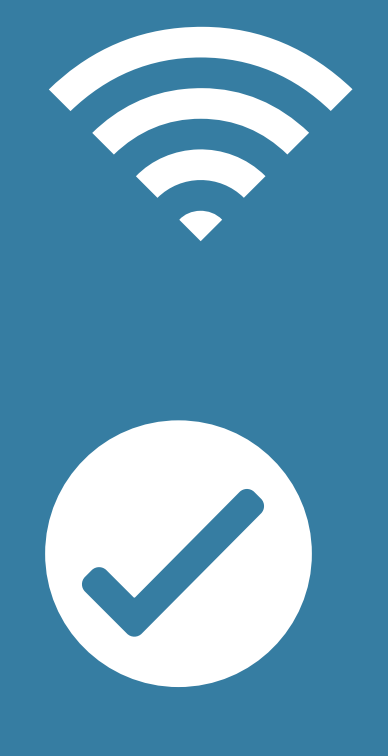

+30 210 81 40000 Λαγουμτζή 24 Καλλιθέα 176 71 Αθήνα <u>info@bris.com.gr</u> <u>www.bris.com.gr</u>